## **Control with Alexa**

# **Control with Amazon Alexa**

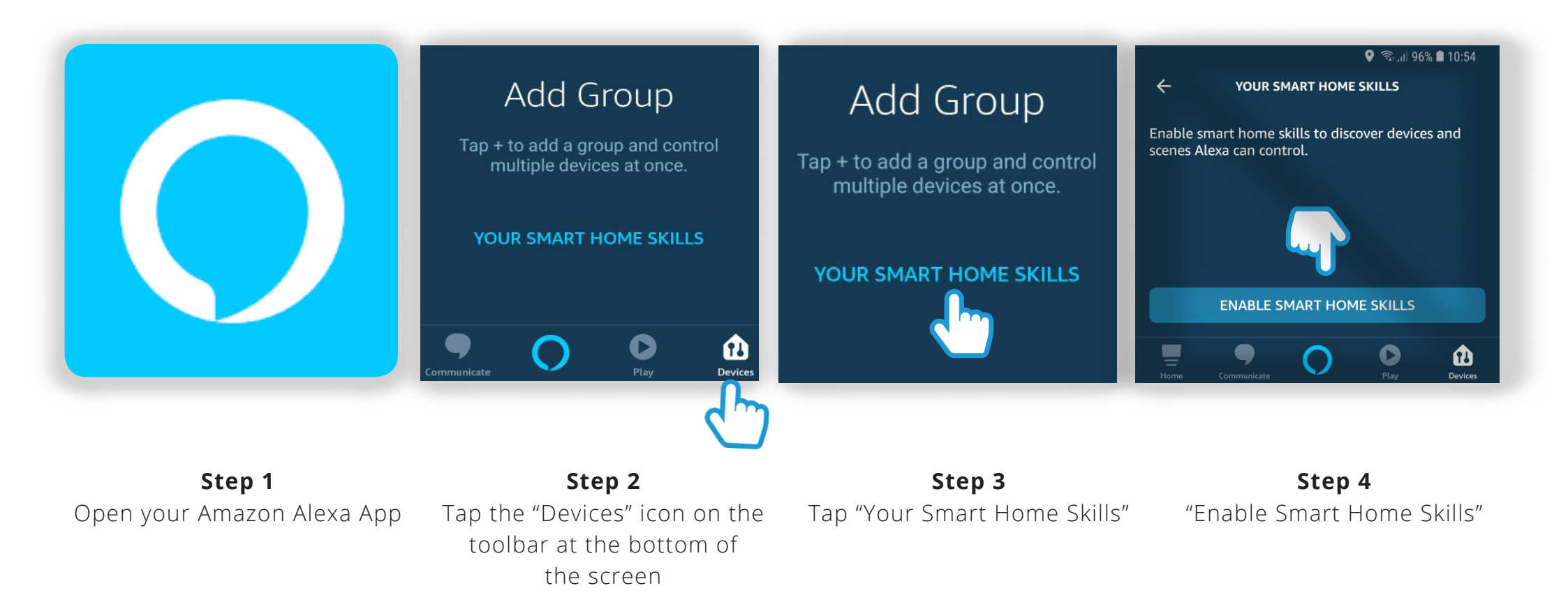

# **Control with Amazon Alexa**

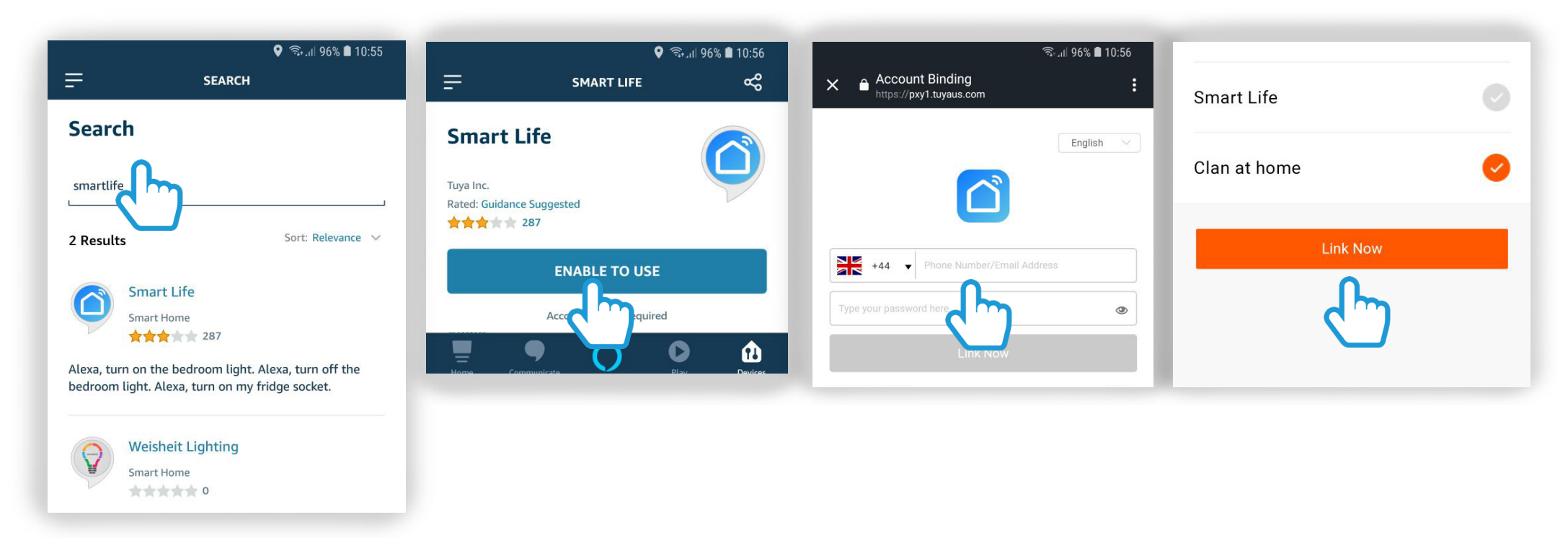

### Step 5

Tap the "Search" icon on the top-right corner of the page and search "Smartlife"

#### Step 6

Click the "Smart Life" skill then tap "Enable to Use"

#### Step 7

Use your Clan at Home Username and Password to log in. Then tap "Link Now"

### Step 8

Choose the Clan at Home app and tap "Link Now"

### **Control with Amazon Alexa**

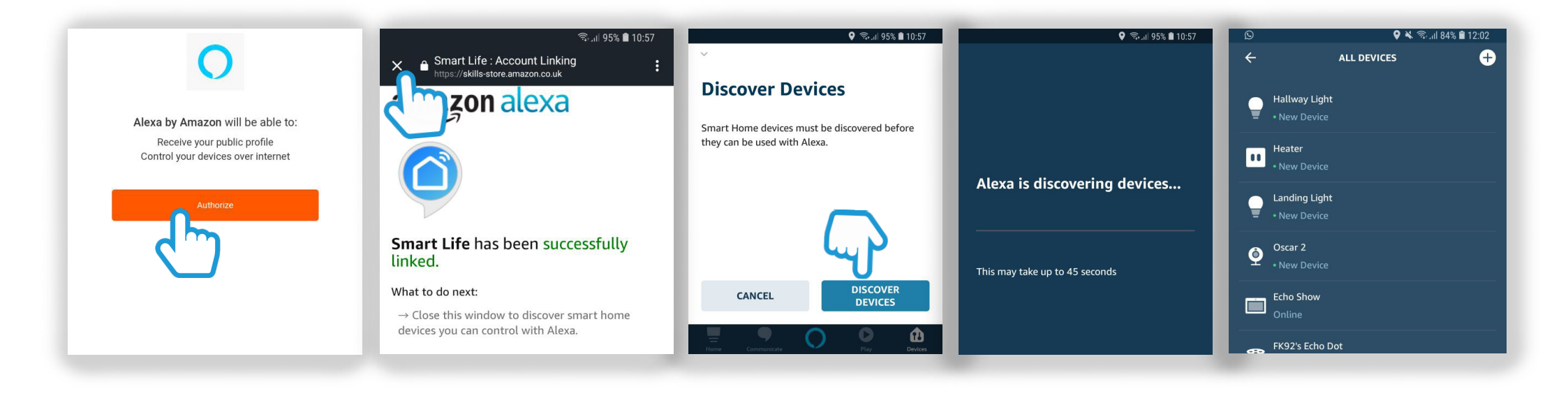

**Step 9** Then tap "Authorize" **Step 10** Once the link is successful, tap the "X" icon on the top left corner **Step 11** Then Tap "Discover Devices" Step 12 Alexa will now search for compatible devices Step 13

Once the compatible devices have been discovered, you can control them using Alexa